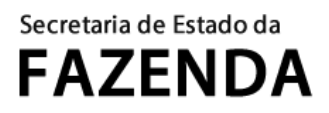

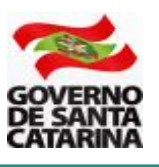

# MANUAL DA MALHA FISCAL DE BEBIDAS FRIAS

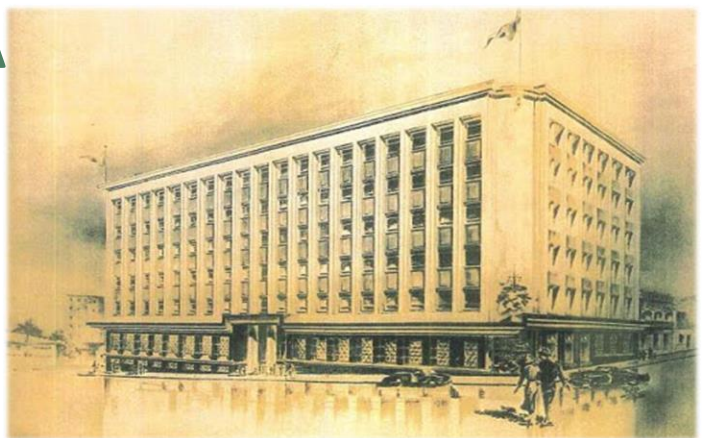

A Secretaria de Estado da Fazenda de Santa Catarina (SEF/SC) implementou no seu Sistema de Administração Tributária (SAT) controles do ICMS devido nas operações com bebidas frias (cerveja, refrigerante, energético e isotônico). Os controles fazem a conferência dos dados que constam nas Notas Fiscais Eletrônicas (NF-e), emitidas pelos contribuintes, para a verificação dos valores do ICMS da operação própria e do ICMS ST. A conferência cruza dados do cadastro dos produtos que constam na base da SEF/SC no SAT com a NF-e.

O cruzamento, realizado quase em tempo real (média de processamento de 1-2 dias) permite ao contribuinte visualizar e regularizar rapidamente eventuais inconsistências nas informações e procedimentos adotados. Busca-se, assim, proporcionar maior segurança em suas operações e possibilitar a rápida adequação dos procedimentos, evitando que se incorra em passivo tributário com o acúmulo de multa e juros.

É de responsabilidade do contador de cada contribuinte o acesso à aplicação de Malhas Fiscais no SAT para a consulta dos produtos (itens) das NF-e que estão na malha. A SEF/SC irá utilizar a aplicação de Malhas Fiscais para cobrar, inclusive com multa e juros, eventuais diferenças de imposto devido. Para a consulta de situação de cada NF-e, siga o procedimento abaixo.

### **1. ACESSO AO SAT**

O acesso à aplicação malhas fiscais é realizado no SAT no endereço:

https://sat.sef.sc.gov.br/

|                  | s@t                                                                                     |
|------------------|-----------------------------------------------------------------------------------------|
| Acesso com senha | Acesso com certificado digital                                                          |
| L Usuário        | Se você possui um certificado digital ICP-<br>Brasil do tipo e-CPF ou e-CNPJ, clique no |
| Senha            | botão abaixo:                                                                           |
| Entrar           | Entrar com Certificado Digital                                                          |
|                  | Decklosen en en en en en el fin de d'alterio                                            |

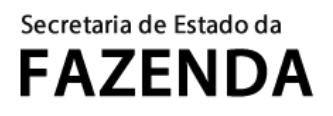

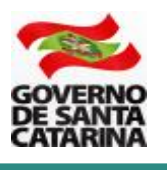

Atenção: o acesso à aplicação das malhas fiscais é restrito aos contabilistas. Cada contabilista tem acesso às malhas fiscais das empresas às quais é vinculado.

## 2. ACESSO À APLICAÇÃO

Depois de realizar o acesso ao SAT, busque pela aplicação **Malhas Fiscais** na ferramenta de busca (barra superior).

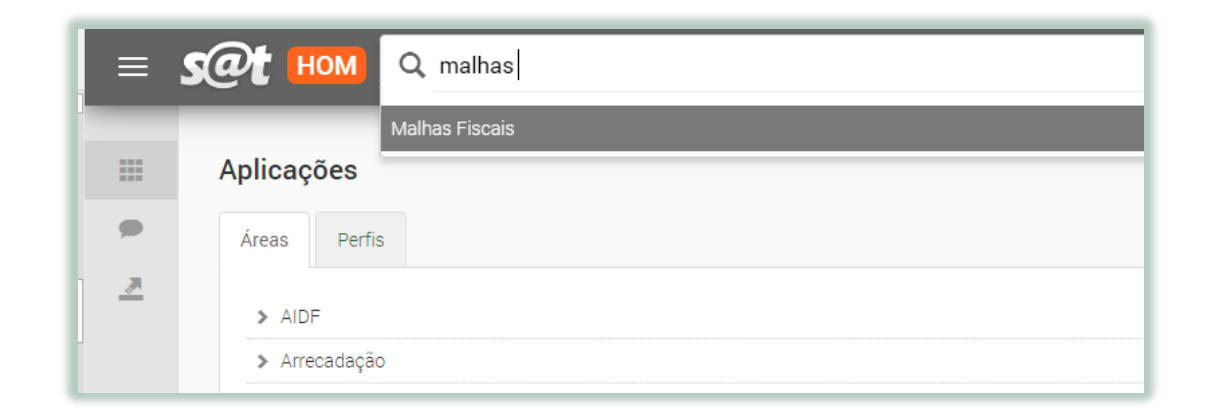

A aplicação irá apresentar todas as inconsistências ativas que o contribuinte possui. Para consultar as inconsistências específicas relativas à malha de bebidas frias, acesse, na parte superior, a **aba** malhas fiscais e em seguida a malha fiscal **NF-e: Cálculo: ICMS-ST destacado menor que calculado.** 

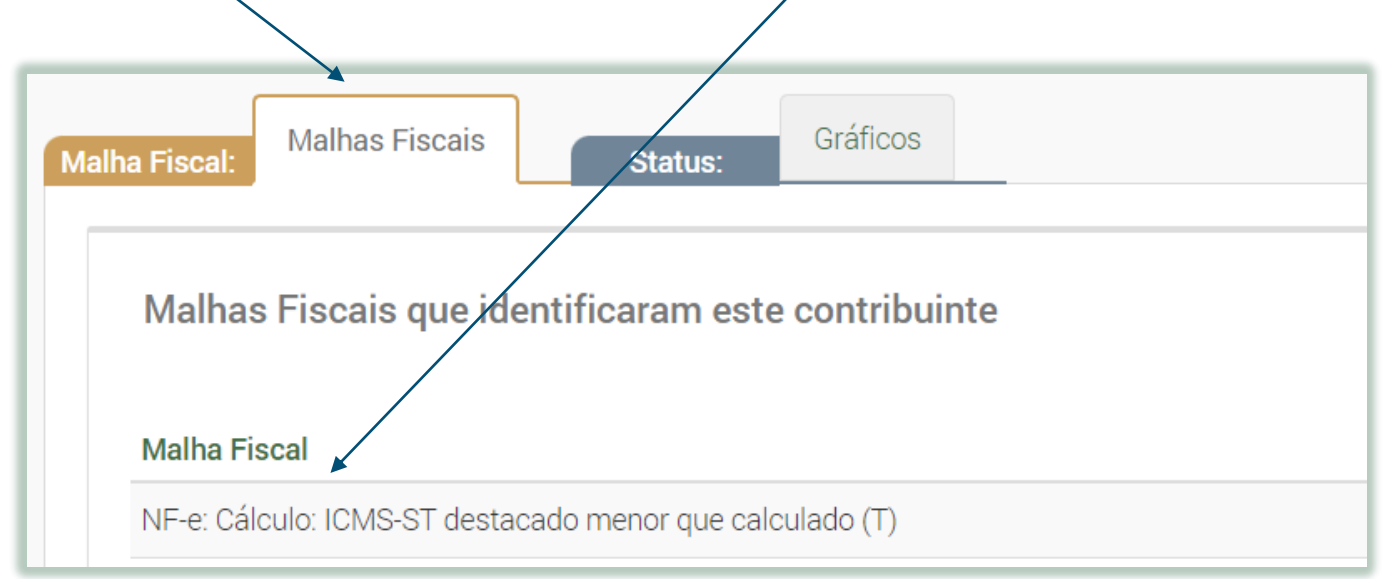

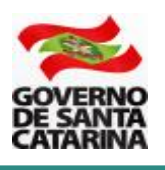

## **3. CONFERÊNCIAS DA MALHA**

A malha fiscal realiza o cruzamento entre os dados do cadastro dos produtos que constam na base da SEF/SC no SAT com as informações de cada um dos itens (bebidas frias) que constam nas NF-e. A chave do cruzamento é o GTIN (*Global Trade Item Number*) ou código de barra do produto. Os produtos irão constar na malha fiscal **NF-e: Cálculo: ICMS-ST destacado menor que calculado** quando o valor do ICMS ST calculado pelo SAT for maior do que o informado na NF-e. Atente que a conferência é realizada por item (produto) de cada NF-e.

Para visualizar as pendências da malha fiscal NF-e: Cálculo: ICMS-ST destacado menor que calculado, clique à direita da tela sobre o ícone de visualização.

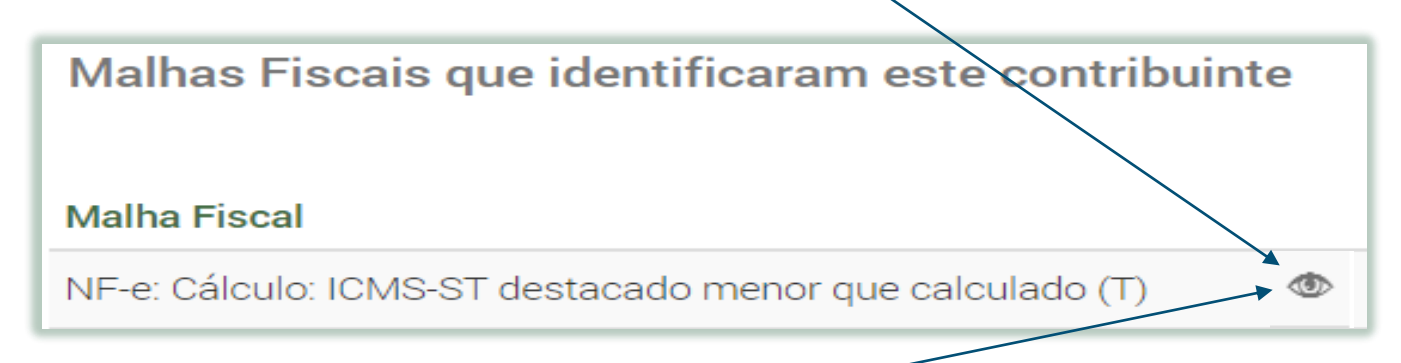

O SAT irá apresentar a relação de contribuintes (empresas) vinculadas ao contador com pendências nessa malha fiscal. Para visualizar as pendências de cada empresa, clique novamente sobre o ícone de visualização à direita da tela.

O SAT irá apresentar a relação de itens da NF-e com pendências, conforme o exemplo abaixo.

|         |                 |      |                    |                            |          | ICMS ST   |           |      |     |   |
|---------|-----------------|------|--------------------|----------------------------|----------|-----------|-----------|------|-----|---|
| Período | Chave de acesso | Item | Destinatário       | Descrição<br>do<br>produto | NF-e     | Calculado | Diferença | <br> |     |   |
| 04/2023 | 9999999999999   | 15   | 99.999.999/9999-01 | Mezzo<br>Pilsen            | 190,00   | 215,00    | 25,00     | R    | SAT | Ŷ |
| 04/2023 | 8888888888888   | 7    | 88.888.888/8888-01 | Mezzo IPA                  | 920,80   | 2.397,70  | 1.476,90  | R    | SAT | Ŷ |
| 04/2023 | 77777777777777  | 2    | 77.777.777/7777-01 | Mezzo<br>Weiss             | 9.843,23 | 10.360,25 | 517,02    | ß    | SAT | Ŷ |

Definições das colunas:

- NF-e: valor do ICMS ST que constou na NF-e
- Calculado: valor do ICMS ST calculado pelo SAT.
- Diferença: entre o valor da NF-e e o valor calculado pelo SAT.

Clique sobre o ícone da **calculadora** para que seja detalhado o cálculo do item da NF-e. A malha fiscal realiza a conferência, entre outros, dos seguintes parâmetros: PMPF divergente; Uso de Margem de Valor Agregado (MVA) quando o produto é cadastrado; Uso da alíquota incorreta; Valor da operação própria igual ou superior a 90% do PMPF.

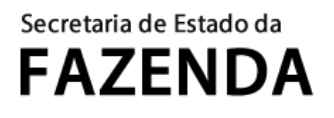

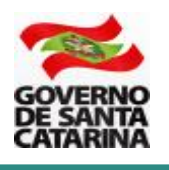

Atenção: é de responsabilidade do contribuinte o preenchimento correto dos campos da NF-e, conforme o previsto no § 6º, art. 3º, Anexo 11, RICMS-SC/01. Para que a malha fiscal possa realizar os cálculos corretamente a NF-e deve ser preenchida conforme orientações disponíveis no endereço abaixo.

https://www.sef.sc.gov.br/arquivos\_portal/servicos/106/Orientacao\_Preenchimento\_NFE\_V.01 .pdf

### **3.1 PMPF divergente**

O PMPF é divergente quando a malha fiscal identifica que o PMPF utilizado como base de cálculo do ICMS ST é diferente do PMPF fixado para o produto. O comparativo de cálculo abaixo é exibido quando há o clique sobre o ícone da **calculadora**.

No caso abaixo, observe que malha fiscal identificou que na NF-e foi utilizado o PMPF de R\$ 10,00, quando o PMPF correto é de R\$ 11,00. O ICMS ST da operação é de R\$ 215,00 e não de R\$ 190,00, o que gera a diferença de **R\$ 25,00** apresentada na tabela anterior acima.

#### Comparativo de cálculo Produto Mezzo Pilsen – cerveja lata 350 ml

|           | Prod       | uto       | Val            | ores    |                   | ICMS              | 5           |     | IC    | CMS ST               |                   |                |                              |
|-----------|------------|-----------|----------------|---------|-------------------|-------------------|-------------|-----|-------|----------------------|-------------------|----------------|------------------------------|
|           | $\frown$   |           |                | $\sim$  |                   | $\overline{}$     |             |     |       |                      |                   |                |                              |
| Fonte     | NCM        | CEST      | Quant<br>idade | Unidade | BC<br>ICMS<br>R\$ | Alíq<br>uota<br>% | ICMS<br>R\$ | MVA | PMPF  | BC<br>ICMS<br>ST R\$ | Alíq<br>uota<br>% | ICMS<br>ST R\$ | ICMS<br>devido a<br>SC (R\$) |
| NF-e      | 2203.00.00 | 03.021.03 | 100,00         | UN      | 500,00            | 12%               | 60,00       |     | 10,00 | 1.000,00             | 25%               | 190,00         | 190,00                       |
| Calculado | 2203.00.00 | 03.021.03 | 100,00         | UN      | 500,00            | 12%               | 60,00       |     | 11,00 | 1.100,00             | 25%               | 215,00         | 215,00                       |

Atenção: a primeira linha do comparativo de cálculo (NF-e) apresenta os dados que estão na NF-e e foram utilizados pelo contribuinte substituto tributário para o cálculo do ICMS ST. A segunda linha do comparativo de cálculo (Calculado) apresenta os dados calculados pela malha fiscal.

Nesse caso, deve ser realizada a complementação ou o pagamento da diferença (R 215 – R 190 = R 25), conforme orientação do capítulo 4.

# **3.2** Uso de Margem de Valor Agregado (MVA) quando o produto é cadastrado

A divergência do uso de Margem de Valor Agregado (MVA) ocorre quando a malha fiscal identifica que foi utilizada a MVA para a determinação da base de cálculo do ICMS ST, quando o correto é o uso do PMPF.

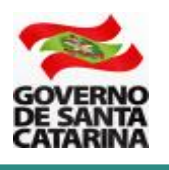

Atenção: quando o produto consta na listagem de PMPFs a base de cálculo do ICMS ST é o PMPF (e não a MVA). Se o produto está na listagem de PMPFs, <u>não há</u> discricionariedade para o uso da MVA.

### Comparativo de cálculo Produto Mezzo IPA – cerveja em barril

|           | Pro        | duto                 | Va             | alores  |                   | ICMS              | 5           |        | IC    | CMS ST               |                   |                |                                 |
|-----------|------------|----------------------|----------------|---------|-------------------|-------------------|-------------|--------|-------|----------------------|-------------------|----------------|---------------------------------|
|           | $\sim$     | $\underline{\qquad}$ |                |         |                   | $\overline{}$     |             |        |       |                      |                   |                |                                 |
| Fonte     | NCM        | CEST                 | Quant<br>idade | Unidade | BC<br>ICMS<br>R\$ | Alíq<br>uota<br>% | ICMS<br>R\$ | MVA    | PMPF  | BC<br>ICMS<br>ST R\$ | Alíq<br>uota<br>% | ICMS<br>ST R\$ | ICMS<br>devido<br>a SC<br>(R\$) |
| NF-e      | 2203.00.00 | 03.021.04            | 360,00         | LT      | 1.829,15          | 12%               | 219,50      | 140,00 | 12,67 | 4.561,18             | 25%               | 920,80         | 920,80                          |
| Calculado | 2203.00.00 | 03.021.04            | 360,00         |         | 1.829,15          | 12%               | 219,50      |        | 29,08 | 10.468,80            | 25%               | 2.397,70       | 2.397,70                        |

Atenção: a primeira linha do comparativo de cálculo (NF-e) apresenta os dados que estão na NF-e e foram utilizados pelo contribuinte substituto tributário para o cálculo do ICMS ST. A segunda linha do comparativo de cálculo (Calculado) apresenta os dados calculados pela malha fiscal.

Nesse caso, deve ser realizado o pagamento da diferença (R\$2.397,70 - R\$920,80 = R\$1.476,90), conforme orientação do capítulo 4.

### 3.3 Uso de alíquota incorreta

A divergência do uso de alíquota incorreta ocorre quando a malha fiscal identifica que foi utilizada a alíquota do imposto incorreta e o cálculo do ICMS devido a SC é inferior.

#### Comparativo de cálculo Produto Mezzo Weiss – cerveja garrafa 600 ml

|          | Pro        | duto                         | Va             | alores  |                   | ICMS              | 5           |     | IC    | CMS ST               |                   |                |                                 |
|----------|------------|------------------------------|----------------|---------|-------------------|-------------------|-------------|-----|-------|----------------------|-------------------|----------------|---------------------------------|
|          | $\sim$     | $\underline{\hspace{1.5cm}}$ |                |         |                   | $\overline{}$     |             |     |       |                      |                   |                |                                 |
| Fonte    | NCM        | CEST                         | Quant<br>idade | Unidade | BC<br>ICMS<br>R\$ | Alíq<br>uota<br>% | ICMS<br>R\$ | MVA | PMPF  | BC<br>ICMS<br>ST R\$ | Alíq<br>uota<br>% | ICMS<br>ST R\$ | ICMS<br>devido<br>a SC<br>(R\$) |
| NF-e     | 2203.00.00 | 03.021.01                    | 100            | UN      | 1.000             | 12%               | 120,00      |     | 15,00 | 1.500,00             | 17%               | 135,00         | 135,00                          |
| alculado | 2203.00.00 | 03.021.01                    | 100            |         | 1.000             | 12%               | 120,00      |     | 15,00 | 1.500,00             | 25%               | 255,00         | 255,00                          |

Nesse caso, foi utilizada a alíquota de 17% para o cálculo do ICMS ST, quando o correto é uma alíquota de 25% (cerveja). O pagamento da diferença (R\$255,00 - R\$135,00 = R\$120,00), deve ser realizado conforme orientação do capítulo 4.

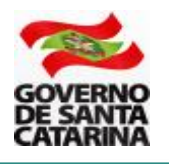

### 3.4 Valor da operação própria igual ou superior a 90% do PMPF

A divergência do valor da operação própria igual ou superior a 90% do PMPF acontece quando o valor do campo **BC ICMS** é igual ou superior a 90% do campo **BC ICMS ST**. Nesse caso, o § 4º, art. 19, Anexo 3, RICMS-SC/01 determina que a base de cálculo do ICMS ST é fixada pela MVA. Para outros detalhes, consulte o endereço abaixo.

https://www.sef.sc.gov.br/arquivos\_portal/servicos/128/correio\_eletronico\_2022\_08\_gesbebid as valor\_do\_pmpf\_de\_bebidas\_frias\_proximo\_ao\_valor\_da\_operacao\_propria.pdf

### Comparativo de cálculo Produto Mezzo Weiss – cerveja garrafa 600 ml

|           | Pro                 | duto                 | Va             | alores  |                   | ICMS              | 5           |     | IC    | CMS ST               |                   |                |                                 |
|-----------|---------------------|----------------------|----------------|---------|-------------------|-------------------|-------------|-----|-------|----------------------|-------------------|----------------|---------------------------------|
|           | $ \longrightarrow $ | $\underline{\qquad}$ | $\sim$         |         |                   | $\overline{}$     |             |     |       |                      |                   |                |                                 |
| Fonte     | NCM                 | CEST                 | Quant<br>idade | Unidade | BC<br>ICMS<br>R\$ | Alíq<br>uota<br>% | ICMS<br>R\$ | MVA | PMPF  | BC<br>ICMS<br>ST R\$ | Alíq<br>uota<br>% | ICMS<br>ST R\$ | ICMS<br>devido<br>a SC<br>(R\$) |
| NF-e      | 2203.00.00          | 03.021.01            | 1.000          | UN      | 10.000            | 25%               | 2.500       |     | 10,50 | 10.500,00            | 25%               | 125,00         | 2.625,00                        |
| Calculado | 2203.00.00          | 03.021.01            | 1.000          |         | 10.000            | 25%               | 2.500       | 140 | 10,50 | 24.936,00            | 25%               | 3.737,00       | 6.234,00                        |

Atenção: a primeira linha do comparativo de cálculo (NF-e) apresenta os dados que estão na NF-e e foram utilizados pelo contribuinte substituto tributário para o cálculo do ICMS ST. A segunda linha do comparativo de cálculo (Calculado) apresenta os dados calculados pela malha fiscal.

Na linha **Calculado**, para a obtenção do valor da **BC ICMS ST**, o valor da **BC ICMS** foi acrescido do valor do IPI (que consta na NF-e, mas não está especificado na tabela acima) e aplicada a MVA de 140%. Então, o valor da **BC ICMS ST** (R\$ 24.936,00) foi obtido:

[10.000 + 390 (IPI obtido na NF-e emitida pelo contribuinte)] +140% (MVA) = 24.936,00

O pagamento da diferença (R 6.234,00 - R 2.625,00 = R 3.609,00), deve ser realizado conforme orientação do capítulo 4.

Atenção: a divergência do valor da operação própria igual ou superior a 90% do PMPF <u>não se</u> <u>aplica</u> quando o PMPF é pesquisado. Isso porque o PMPF pesquisado retrata o valor aproximado de comercialização no mercado com o consumidor final. Os demais PMPFs (obtidos por média) precisam respeitar a regra do valor da operação própria ser inferior a 90% do PMPF para não estarem na malha fiscal.

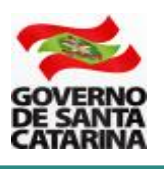

## 4. REGULARIZAÇÃO

Para a regularização da inconsistência, há duas opções:

1) pela emissão de NF-e complementar com a diferença do imposto devido;

2) pela emissão e pagamento de DARE múltiplo do imposto devido.

Atenção: há diferenças entre as opções previstas que impactam o destinatário e a contabilização da operação. Leia com atenção cada uma delas e opte por **apenas uma**.

### OPÇÃO 1: Emissão de NF-e complementar com a diferença do imposto devido

Ao escolher essa opção, o contribuinte emite NF-e complementar com a diferença do imposto devido. Por essa opção, o destinatário, se for o caso, tem a possibilidade de tomar o crédito destacado na NF-e complementar e solicitar eventual pedido de ressarcimento ou restituição do valor complementado (por exemplo, caso efetue com o mesmo produto operação destinada a outro estado, ou operação com o consumidor final por valor menor do que o PMPF).

Para haver o vínculo com a NF-e original, deve ser referenciada a chave de acesso da NF-e original. Para isso, deve ser emitida NF-e com finalidade de NF-e Complementar (campo finNFe=2). A referência com a NF-e original deve ocorrer pelo preenchimento do campo refNFe.

Atenção: A informação da chave de acesso no campo informações adicionais <u>não</u> solucionará o problema e <u>não</u> será considerado como correção.

Em seguida, a NF-e complementar deve ser preenchida com as **mesmas informações** do destinatário da NF-e original. Nos campos dos produtos da NF-e complementar devem constar as **mesmas informações** dos códigos GTIN (cEAN e cEANTrib), CFOP, código próprio (cProd) e descrição que constaram na NF-e original. O valor da base de cálculo do imposto e o ICMS devido devem constar nos campos próprios da NF-e complementar.

A NF-e complementar deve ser escriturada na EFD ICMS/IPI no mês de referência de sua emissão (data da emissão da NFe complementar) no código da situação "06" e informada no Registro C100.

O valor do ICMS destacado na NF-e complementar deve corresponder à diferença entre o calculado e o que foi destacado na NF-e original. Na EFD ICMS/IPI devem constar os mesmos valores de ICMS que estão na NF-e complementar. No Registro E116 (registro que informa o ICMS normal pago ou a recolher), deve ser informado em separado e no campo referência informado o mês de emissão da NF-e original. No campo do vencimento deve ser informada a data em que o imposto deveria ter sido pago (em regra, o dia 10 do mês seguinte) com base na NF-e original.

O emitente da NF-e complementar deve informar a operação nos registros C100 e C190. O destinatário, na entrada, também informa os registros C100, C190 e o registro C170 (item de mercadoria).

Atenção: ver "Exceção 3" do registro C100 do Guia Prático da EFD ICMS/IPI.

**Exceção 3**: Notas Fiscais Complementares e Notas Fiscais Complementares escrituradas extemporaneamente (campo COD\_SIT igual a "06" ou "07"): nesta situação, somente os campos REG, IND\_EMIT, COD\_PART, COD\_MOD, COD\_SIT, NUM\_DOC, CHV\_NFE e

# Secretaria de Estado da **FAZENDA**

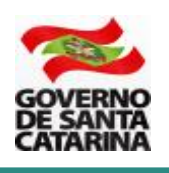

DT\_DOC são de preenchimento obrigatório, devendo ser preenchida a data de efetiva saída, para os contribuintes das UF que utilizam a data de saída para a apuração. Os demais campos são facultativos (se forem preenchidos, inclusive com valores iguais a zero, serão validadas e aplicadas as regras de campos existentes). O registro C190 é sempre obrigatório e deve ser preenchido. Os demais campos e registros filhos do registro C100 serão informados quando houver informação a ser prestada. Se for informado o registro C170 o campo NUM\_ITEM deve ser preenchido. "

**Exemplo**: Produto com o valor original do ICMS de R\$ 100 que não foi destacado na NF-e original emitida em 14/01/202X. A data de vencimento desse imposto, em regra, é o dia 10 do mês seguinte, portanto em 10/02/202X. Foi emitida NF-e complementar em 11/04/202X referenciando a NF-e original de 14/01/202X. Na NF-e complementar deve ser informado o valor do imposto de R\$ 100 e na EFD ICMS/IPI deve constar o mesmo valor de ICMS da NF-e complementar (R\$ 100). A NF-e complementar deve ser emitida com as mesmas informações do destinatário da NF-e original. Nos campos dos produtos da NF-e complementar devem constar as mesmas informações dos códigos GTIN (cEAN e cEANTrib), CFOP, código próprio (cProd) e descrição que constaram na NF-e original.

Na EFD ICMS/IPI, o registro E116 (registro que informa o ICMS normal pago ou a recolher) deve ser informado em separado e no campo referência deve ser informado o mês de emissão da NF-e original (01/202X). No campo do vencimento deve ser informada a data em que o imposto deveria ter sido pago (em regra, o dia 10 do mês seguinte), ou seja, 10/02/202X com base na NF-e original.

Atenção: o valor do ICMS ST destacado em NF-e complementar referente a operações realizadas em período de apuração (mês) anterior deve ser pago por operação, ou seja, o imposto destacado na NF-e complementar (com os acréscimos referentes aos juros e multa por atraso no pagamento do imposto) é pago em código de receita próprio (1619) e o pagamento informado na EFD ICMS/IPI e Declaração de Informações do ICMS e Movimento Econômico (DIME). O DARE deve ser pago à parte com os devidos acréscimos legais, no código de receita 1619.

O cálculo do ICMS em atraso pode ser feito no endereço abaixo.

https://sat.sef.sc.gov.br/tax.net/tax.net.ctacte/CTA\_CalculoAcrescimosICMS.aspx

Para gerar o DARE com da NF-e complementar com o código de receita 1619, utilize o endereço abaixo.

https://sat.sef.sc.gov.br/tax.NET/Sat.Arrecadacao.Web/DARE\_online/EmissaoDareOnline.asp <u>x</u>

Na DIME, no mês de emissão da NF-e Complementar deve ser informado no Quadro 10 o valor do ICMS destacado na NF-e Complementar somado ao acréscimo legal devido desde o período de emissão da NF-e original. Também, no mês de emissão da NF-e Completar deve ser emitido o Demonstrativo de Créditos Informados Previamente (DCIP) de estorno débito (Tipo 4, Subtipo 23) de valor igual ao ICMS destacado na NF-e. A DCIP é utilizada para o estorno do crédito referente ao pagamento do imposto que já foi realizado por operação (momento da emissão da NF-e complementar).

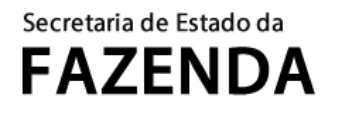

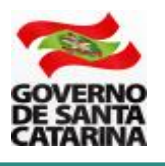

### OPÇÃO 2: Emissão e pagamento de DARE múltiplo do imposto devido

Ao escolher essa opção, o contribuinte realiza o pagamento do ICMS devido pela emissão de um DARE (Documento de Arrecadação de Receitas Estaduais). No mesmo DARE é possível incluir vários itens de uma ou diferentes NF-e.

Para gerar o DARE, depois de realizar o acesso ao SAT, busque pela aplicação **Malhas Fiscais** na ferramenta de busca do SAT (barra superior).

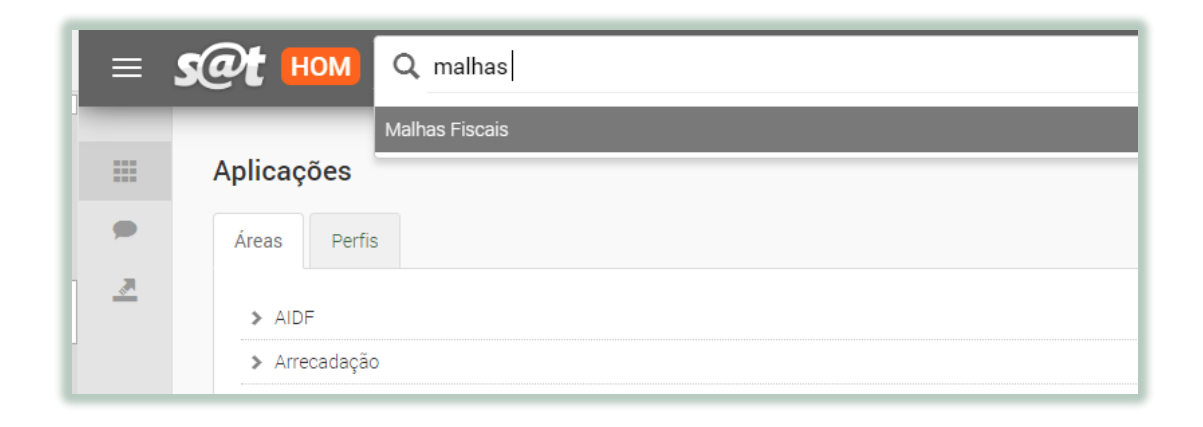

Acesse a aba malhas fiscais e em seguida busque pela malha fiscal NF-e: Cálculo: ICMS-ST destacado menor, que calculado.

| na Fiscal: Malhas Fiscais Status: Gráficos         |               |                                  |                |                       |       |
|----------------------------------------------------|---------------|----------------------------------|----------------|-----------------------|-------|
|                                                    |               | Regularização                    |                | Exportar inconsistêns | ias 👻 |
| Mainas Fiscais que identificaram este contribuinte | 1             | Inconsistências                  | Tacli DDE/DARE |                       | 145   |
| Malha Fiscal                                       | A regularizar | Inconsistências<br>Regularizadas | Valor ~        | Último processamento  |       |

Em seguida, clique sobre o botão **Regularização fácil DDE/DARE** ou sobre o botão à **direita** da tela. O SAT irá exibir os detalhes para regularização das inconsistências.

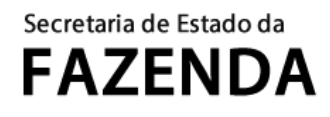

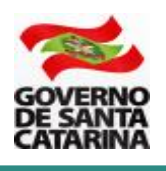

| nas Fiscais - Regulariza                                                                                                    | çao fácil                                      |                                             |                                                                           |                                                                           |                                           |                                             | N                                               | PI1 3608743                                     | Sua se                              | ssão  |
|----------------------------------------------------------------------------------------------------|------------------------------------------------|---------------------------------------------|---------------------------------------------------------------------------|---------------------------------------------------------------------------|-------------------------------------------|---------------------------------------------|-------------------------------------------------|-------------------------------------------------|-------------------------------------|-------|
| esumo                                                                                                    |                                                |                                             |                                                                           |                                                                           |                                           |                                             |                                                 |                                                 |                                     |       |
| ontribuinte                                                                                                    |                                                |                                             |                                                                           | Períodos das malha                                                        | S                                         |                                             |                                                 |                                                 |                                     |       |
| GESBEBIDAS SA                                                                                                    |                                                |                                             |                                                                           | 01/2023 a 0                                                               | 5/2023                                    |                                             |                                                 |                                                 |                                     |       |
| Inconsistências                                                                                                    |                                                | Quantidade tota                             | al                                                                        | Valor das selecionar                                                      | las (BŚ)                                  | Valo                                        | or total (B\$)                                  |                                                 |                                     |       |
| quantitude de selecionadas                                                                                                    | 10                                             | quantitude tote                             |                                                                           | 10                                                                        | 2.240.92                                  | 6,52                                        | n total (Hộ)                                    |                                                 | 2.240.9                             | 926,  |
| e este aplicativo para selecionar as                                                                                                    | inconsistências                                | e inadimplências o                          | que se deseja regularizar por                                             | meio de pagamento com DARI                                                | E.                                        |                                             |                                                 |                                                 |                                     |       |
| ze este aplicativo para selecionar as<br>Malhas fiscais identific:                                                                               | inconsistências<br>adas de 0                   | e inadimplências o<br>1/2023 a 05           | que se deseja regularizar por                                             | meio de pagamento com DARI                                                | E.                                        | ar seleção a parti                          | r de arquivo                                    | Selecionar tuc                                  | lo (E)                              | cclui |
| ze este aplicativo para selecionar as<br>Malhas fiscais identifica                                                                               | inconsistências<br>adas de 0                   | e inadimplências o<br>1/2023 a 05           | que se deseja regularizar por                                             | meio de pagamento com DARI                                                | E.<br>Import<br>Todas                     | ar seleção a parti                          | r de arquivo<br>Selecionada                     | Selecionar tuo                                  | lo Ex                               | cclui |
| ze este aplicativo para selecionar as<br>Malhas fiscais identifica<br>Malhas fiscais                                                             | inconsistências<br>adas de 0                   | e inadimplências o                          | que se deseja regularizar por<br>5/2023<br>Forma de regularização         | meio de pagamento com DARI                                                | E<br>Import<br>Todas<br>Quantidade        | ar seleção a parti<br>Valor                 | r de arquivo<br>Selecionada<br>Quantidado       | Selecionar tuo<br>s para regula<br>e            | lo Ex<br>rizar<br>Valor             | clui  |
| ze este aplicativo para selecionar as<br>Malhas fiscais identifica<br>Malhas fiscais<br>NF-e: Cálculo: ICMS-ST destacado                         | inconsistências<br>adas de 0<br>menor que calo | e inadimplências o<br>1/2023 a 05<br>culado | que se deseja regularizar por<br>5/2023<br>Forma de regularização<br>DARE | meio de pagamento com DARI<br>Períodos a regularizar<br>01/2023 a 04/2023 | E.<br>Import<br>Todas<br>Quantidade<br>10 | ar seleção a parti<br>Valor<br>2.240.926,52 | r de arquivo<br>Selecionada<br>Quantidadu<br>10 | Selecionar tuc<br>s para regula<br>e<br>D 2.24( | io Ex<br>rizar<br>Valor<br>0.926,52 | (clui |
| ze este aplicativo para selecionar as<br>Malhas fiscais identific:<br>Malhas fiscais<br>NF-e: Cálculo: ICMS-ST destacado<br>Emitir DARE × Fechar | inconsistências<br>adas de 0<br>menor que calo | e inadimplências o<br>1/2023 a 05           | que se deseja regularizar por<br>5/2023<br>Forma de regularização<br>DARE | meio de pagamento com DARt<br>Períodos a regularizar<br>01/2023 a 04/2023 | Impor<br>Todas<br>Quantidade<br>10        | ar seleção a parti<br>Valor<br>2.240.926,52 | r de arquivo<br>Selecionada<br>Quantidade<br>1( | Selecionar tuc<br>s para regula<br>e<br>D 2.244 | io Ex<br>rizar<br>Valor<br>0.926,52 | xclui |

Como padrão, a aplicação de regularização fácil irá trazer todas as inconsistências que foram identificadas pela malha fiscal. Então, **TODAS** as inconsistências de itens das NF-e que constam na malha fiscal estão nesta aplicação para serem regularizadas pelo pagamento. Para consultar as inconsistências, clique sobre o botão de visualização à **direita**.

A malha fiscal irá exibir as inconsistências por período de apuração.

| Todas      |                               | Selecionadas para regulariza                                                             | ar                                                                                                 |                                                                                                    |
|------------|-------------------------------|------------------------------------------------------------------------------------------|----------------------------------------------------------------------------------------------------|----------------------------------------------------------------------------------------------------|
| Quantidade | Valor                         | Quantidade                                                                               | Valor                                                                                              |                                                                                                    |
| 1          | 2.233.555,46                  | 1                                                                                        | 2.233.555,46                                                                                       | • 8                                                                                                    |
| 9          | 7.371,06                      | 9                                                                                        | 7.371,06                                                                                           | • 8                                                                                                    |
|            |                               |                                                                                          |                                                                                                    |                                                                                                    |
|            | Todas<br>Quantidade<br>1<br>9 | Todas     Valor       Quantidade     Valor       1     2.233.555,46       9     7.371,06 | Todas Selecionadas para regulariza   Quantidade Valor Quantidade   1 2.233.555,46 1   9 7.371,06 9 | Todas     Selecionadas para regularizar       Quantidade     Valor     Quantidade     Valor       1     2.233.555.46     1     2.233.555.46       9     7.371.06     9     7.371.06 |

Clique sobre o botão de visualização à **direita** para detalhar as inconsistências. O SAT irá exibir a lista de itens das NF-e que apresentam inconsistências.

| Malha: NF | -e: Cálculo: ICMS-ST destacado menor que calculado, em 04/2023 Seleciona                                                                                                    | r tudo | Excluir t | udo |
|-----------|----------------------------------------------------------------------------------------------------|--------|-----------|-----|
| Período   | Identificação da inconsistência                                                                                                    |        | Valor     |     |
| • 04/2023 | Chave de acesso: 999999999999999, item: 2, produto: Mezzo Pilsen (GTIN comercial: 789999999999, GTIN tributável: 78977777777), destinatário: 79.222.222/0001-83 (Distribuidora de Bebidas XYZ LTDA) |        | 128,12    | 0   |
| • 04/2023 | Chave de acesso: 888888888888888, item: 7, produto: Mezzo IPA (GTIN comercial: 78933333333, GTIN tributável: 78966666666), destinatário: 89.666.444/0001-10 (Distribuidora de Bebidas BCD LTDA)     | 1      | 953,60    | 0   |
| «         | 1 »                                                                                                    |        | /         |     |
| < Vol     | tar                                                                                                    |        |           |     |

Nessa tela é possível excluir itens da NF-e que o contribuinte não deseja pagar. Para isso, clique sobre o botão **excluir** à direita. Atente que à esquerda o ícone ficará <sup>3</sup>. Selecione todos os itens que deseja excluir. Em seguida, clique sobre o botão **Voltar**.

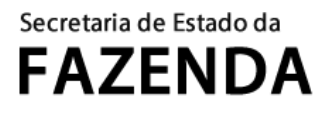

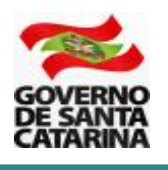

Ao excluir um ou mais itens (produtos) da regularização e clicar sobre o botão Voltar, atente que houve a alteração do ícone vinculado ao produto (agora ele está na cor **laranja**) e o valor do período foi alterado.

|         | Todas      |              | Selecionadas para regulariz | zar            |
|---------|------------|--------------|-----------------------------|----------------|
| Período | Quantidade | Valor        | Quantidade                  | Valor          |
| 01/2023 | 1          | 2.233.555,46 | 1                           | 2.233.555,46 👁 |
| 04/2023 | 9          | 7.371,06     | 6                           | 5.264,89 👁     |

Para emitir o DARE paga pagamento, clique sobre o botão Voltar. Será apresentada a tela abaixo:

|     |                                                   |                        |                        | Tod        | as           | Selecionadas pa | ara regularizar |   |   |
|-----|---------------------------------------------------|------------------------|------------------------|------------|--------------|-----------------|-----------------|---|---|
| Ma  | lhas fiscais                                      | Forma de regularização | Períodos a regularizar | Quantidade | Valor        | Quantidade      | Valor           |   |   |
| NF- | e: Cálculo: ICMS-ST destacado menor que calculado | DARE                   | 01/2023 a 04/2023      | 10         | 2.240.926,52 | 7               | 2.238.820,35    | ۲ | 0 |

Clique sobre o botão **Emitir DARE** e em seguida em aceitar. O DARE será aberto em uma nova janela (observe se o seu navegador tem algum bloqueador de *pop up*). Também é possível obter o demonstrativo de débitos que estão no DARE (relação de itens das NF-e que estão sendo pagos).

As inconsistências apenas serão consideradas como regularizadas após o efetivo pagamento do DARE e compensação bancária (dia útil seguinte ao pagamento). Até então, continuarão aparecendo na aplicação de Malhas Fiscais.

Atenção: ao optar pelo pagamento dos débitos pela geração do DARE, o destinatário (substituído tributariamente) não poderá solicitar eventual ressarcimento ou restituição do ICMS ST que consta no DARE (caso efetue nova operação interestadual, a consumidor final ou demais casos previstos no Art. 25, Anexo 3, RICMS-SC/01).

Atenção: não é possível parcelar o valor do pagamento por DARE.

Atenção: caso o pagamento seja efetuado após a data limite para pagamento informada no momento da emissão do DARE, o débito poderá sofrer acréscimo de multa moratória ou juros adicionais. Nesse caso, é necessária emissão e pagamento de novo DARE com as mesmas inconsistências, para quitação do valor remanescente, o qual será calculado automaticamente pela mesma aplicação após a compensação bancária do primeiro pagamento.

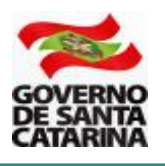

### **5. PERGUNTAS FREQUENTES**

### 5.1 Sou fabricante de uma bebida fria (cerveja) que não está na listagem de PMPFs. Como a malha faz a conferência do cálculo do ICMS ST?

Resposta: Produtos que não estão na listagem de PMPFs têm a base de cálculo do ICMS ST fixada pelas MVAs previstas na Seção VI, Anexo 1-A do RICMS-SC/01. A malha faz a conferência do cálculo utilizando a MVA do produto.

#### 2. Qual a diferença entre as opções de regularização?

Resposta: pela opção 1 (emissão de NF-e complementar) o emitente da NF-e complementar deve informar a operação na EFD. Já o destinatário da mercadoria deve registrar a NF-e complementar e poderá solicitar eventual ressarcimento ou restituição do valor complementado (por exemplo, caso efetue com o mesmo produto operação destinada a outro estado, ou operação com o consumidor final por valor menor do que o PMPF).

Pela opção 2 (Emissão e pagamento de DARE múltiplo) o contribuinte (substituto tributário) realiza o pagamento da diferença do ICMS-ST devido a SC sem que o destinatário tenha conhecimento do pagamento e sem tenha de registrar a operação de complementação. Não há possiblidade de parcelamento e tampouco que o destinatário solicite eventual ressarcimento ou restituição do valor complementado.

#### 3. Fiz o preenchimento incorreto dos campos da NF-e relativos a EAN Tributável (GTIN), Unidade Tributável e Quantidade Tributável. O valor do ICMS ST devido à SC está correto, mas a malha está fazendo um cálculo multiplicando os valores em razão do preenchimento incorreto dos campos da NF-e. O que devo fazer?

Resposta: O primeiro procedimento é o contribuinte realizar a correção em seu sistema de emissão de NF-e para que o problema seja corrigido. A NF-e deve ser emitida conforme orientações disponíveis no endereço abaixo.

#### https://www.sef.sc.gov.br/arquivos\_portal/servicos/106/Orientacao\_Preenchimento\_NFE\_V.01 .pdf

Para retirar os itens com preenchimento incorreto dos campos de NF-e da malha fiscal será necessário aguardar a análise do auditor fiscal responsável pela empresa.

#### 4. Como identificar a inconsistência que a malha fiscal detectou para o item da NF-e?

Resposta: Na tela do SAT da malha fiscal que apresenta o comparativo do cálculo, posicione o mouse sobre o valor destacado. O SAT irá exibir a informação da **inconsistência que a malha fiscal detectou para o item da NF-e.** 

|           | ICMS-ST   |           |                                  |         |        |        |   |
|-----------|-----------|-----------|----------------------------------|---------|--------|--------|---|
| NF-e      | Calculado | Diferença | Último processamento             |         |        |        |   |
| 10.936,61 | 13.279,03 | 2.342,42  | 06/05/2023                       |         | 68     | SAT    | - |
| 6.291,39  | 7.487,73  | 1.196 Di  | ferenças: valor do PMPF, base de | cálculo | de ICN | /IS-ST | 8 |

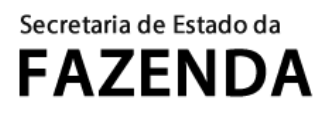

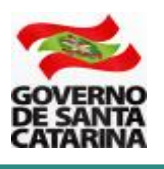

## 6. DÚVIDAS

Em caso de dúvidas, por favor, entre em contato pelo telefone 48 3664 4168 (das 13 às 19 horas) ou pelo e-mail <u>gesbebidas@sef.sc.gov.br</u>